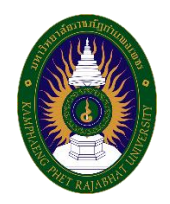

## <u>คู่มือการลงทะเบียนบัณฑิต</u>

- 1. เปิดเว็บไซต์ https://gradceremony.kpru.ac.th/
- 2. ระบุรหัสนักศึกษา/เลขบัตรประจำตัวประชาชน จากนั้นคลิก "ตรวจสอบ"

| → C △ B gradceremony.kpru.ac.th |                                                            |                                                                                          | ୍ ଜ ଝ ଁ ଁ ୯କ୍ ଛ ଅ 🔞 :           |
|---------------------------------|------------------------------------------------------------|------------------------------------------------------------------------------------------|---------------------------------|
|                                 |                                                            |                                                                                          |                                 |
|                                 | ตรวจสอบรายชอ7สงกะเบย                                       |                                                                                          |                                 |
|                                 | น้อยมากระจากเป็นแ                                          |                                                                                          | 1. กรอกรหัสนักศึกษา             |
|                                 | 1.ตรวจสอบรายชื่อ +                                         | ×                                                                                        |                                 |
| 9                               | 2.กรอกข้อมูลภาวะการมีงานท่า                                | กรุณสมการประสาชสารระยายายายายายายายายายายายายายายายายายา                                 |                                 |
| - WAT                           | รุงอุตอลาปากรอบอาการ                                       | 503890                                                                                   |                                 |
| A Statement                     | ท่างเหมืองการเกาะ                                          |                                                                                          |                                 |
| In WALLE                        | 3.แจ้งประสงค์การเข้ารับปริญญาบัตร                          | <b>q3</b> Bold text. <b>q3</b> Bold text.                                                |                                 |
|                                 | รู้ ประสงค์เข้ารับ ประสงค์ไปเข้ารับ                        | สอบทานเห็นเติม งามกับไหม่เสมโรมวลผล สำนักส่วยสัมบิภากระละบาญปลม<br>โกะ 035706555 ตะ 1477 |                                 |
|                                 | ถึงต่องอยัมในปริญญาปัตรได้ที่<br>- สำนักงาสมอังการระดงวน   |                                                                                          | 2. คลิก "ตรวจสอบ"               |
| and the sea                     | • ซึ่งส่วนที่ 16 มา 2556 มีนกับไป     4.มีนยันการลงกะเบียน |                                                                                          | A STATE OF A STATE              |
| 2000                            |                                                            |                                                                                          | and the providence of Discourse |
|                                 |                                                            |                                                                                          |                                 |
|                                 | 6.พิมพ์ใบเสร็จช่าระเงิน                                    |                                                                                          |                                 |
| 123.3                           |                                                            |                                                                                          |                                 |
|                                 |                                                            |                                                                                          |                                 |

3. กรณีบัณฑิตที่ยังไม่กรอกข้อมูลภาวะการมีงานทำ ระบบจะแสดงข้อมูลดังภาพ

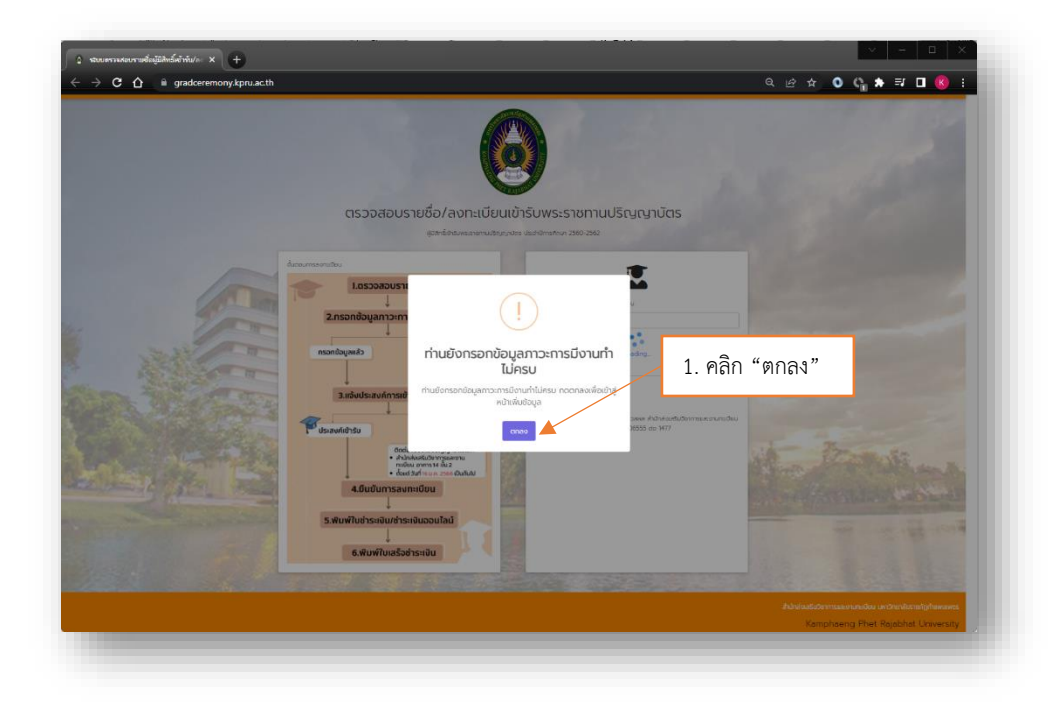

 จากนั้นให้คลิก "ตกลง" ระบบจะแสดงหน้าจอสำหรับการกรอกข้อมูลภาวะการมีงานทำดังภาพ และให้ บัณฑิตกรอกข้อมูลแบบสอบถามภาวะการมีงานทำให้ครบถ้วน

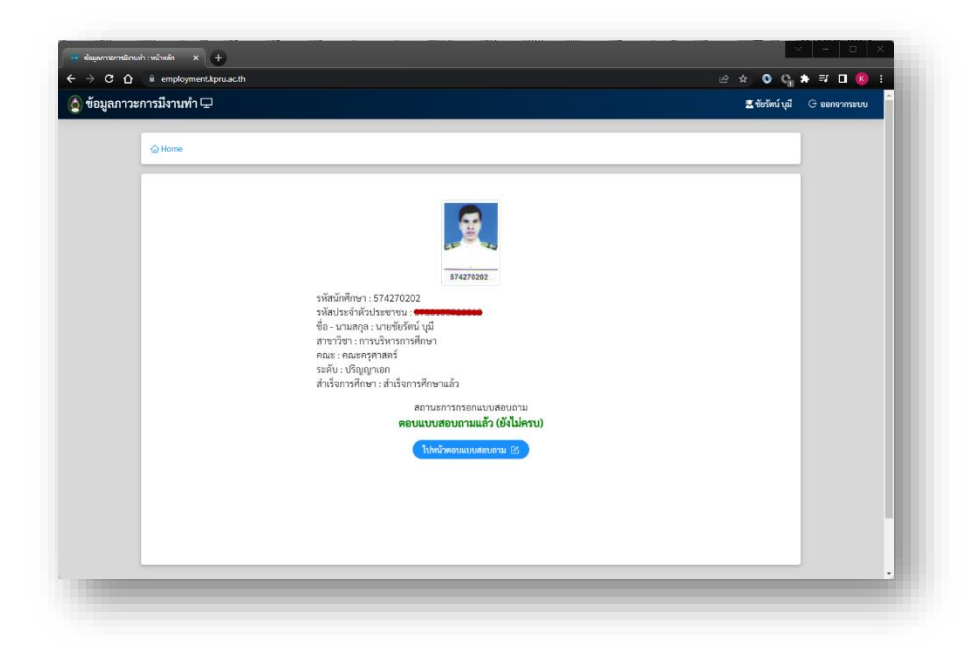

5. จากนั้นระบบจะแสดงหน้าจอสอบถามความประสงค์เข้ารับพระราชทานปริญญาบัตรดังภาพ

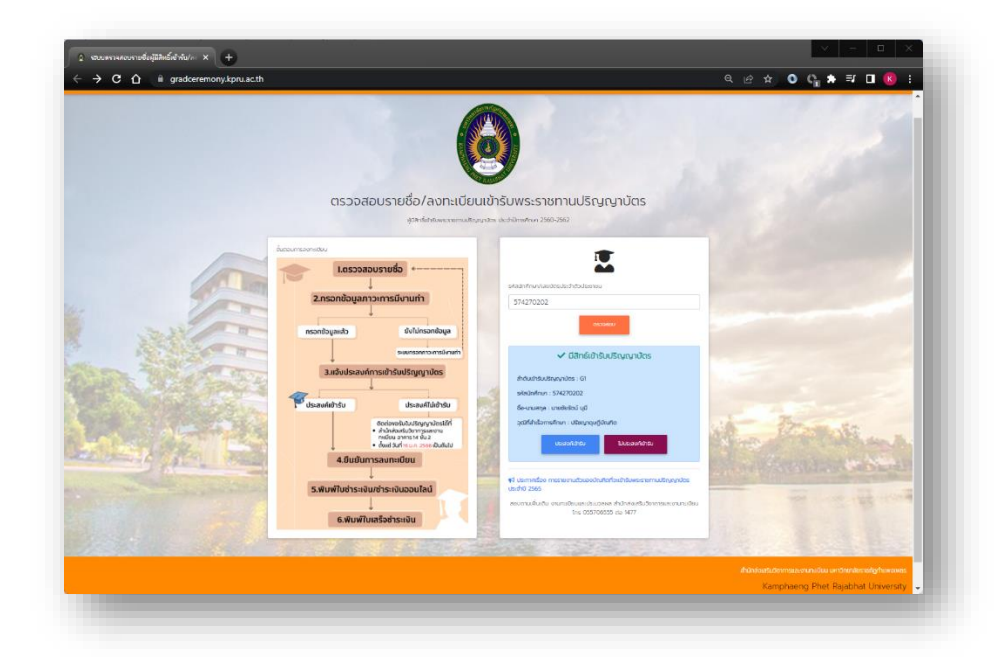

 กรณีบัณฑิตกรอกข้อมูลภาวะการมีงานทำแล้วและประสงค์จะเข้ารับปริญญาบัตรคลิก "ประสงค์เข้ารับ" หากไม่ประสงค์เข้ารับพระราชทานปริญญาบัตรให้คลิก "ไม่ประสงค์เข้ารับ" จะข้อความดังภาพ

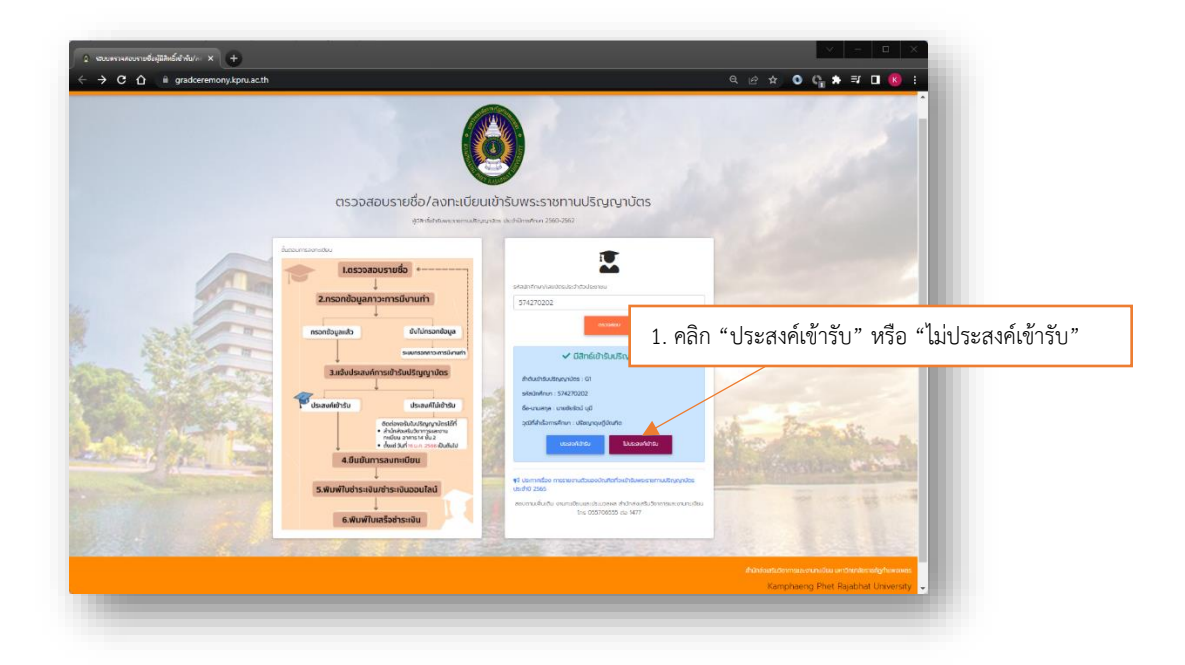

7. หากไม่ประสงค์เข้ารับพระราชทานปริญญาบัตรระบบจะแสดงข้อความดังภาพ

| → C ☆ 🗎 gradceremony.kpru.ac.th |                                                                                                    | 옥 남 ☆ 🍳 🗞 🖨 🖬 🔞 !                                                                                                    |
|---------------------------------|----------------------------------------------------------------------------------------------------|----------------------------------------------------------------------------------------------------|
|                                 | (รวจสอบรายชื่อ/ลงกะเบียบเข้ารับพระราชทานปริญญาบัตร                                                                                                    | he de                                                                                                    |
|                                 | หมีสำนักรับกรับสองสายกามประเทศการ ประกับการกับกา 2560-2562                                                                                                    |                                                                                                    |
|                                 | Average and the second second | In a second second |

 หากประสงค์เข้ารับพระราชทานปริญญาบัตรจะแสดงข้อความสำหรับลงทะเบียนเข้าซ้อมรับพระราชทาน ปริญญาบัตรดังภาพ

|   | 6                                                                                                    |                                                                                                    | 3                                                                |                 |     |
|---|----------------------------------------------------------------------------------------------------|----------------------------------------------------------------------------------------------------|------------------------------------------------------------------|-----------------|-----|
| g | รวจสอบรายชื่อ/ลงทะเบียนเ                                                                                                    | ข้ารับพระราชทานปรีณด                                                                                                    | มาบัตร                                                           |                 |     |
|   | gaz 6.00.4053800.000                                                                                                    | es dechômstrain 2560-2562                                                                                                    |                                                                  |                 |     |
|   | Address of the second second s | Asserbunkenbulterbunken<br>5425030<br>Asserbunkenburken<br>Asserbunken<br>States<br>States<br>Sta | 1. คลิก "ลงา<br>มังารับ                                          | กะเบียนเข้ารับ" |     |
|   | ม.พันฟ์ในเสร็อข่าระเขัน                                                                                                    | ຊີ ອັນກາຍຕີອາ ການການການດ້ວຍແມ່ນນຳກ<br>ໃນເດັ່ງ 2005<br>ລະຫານເກີນດັນ ການການການເລີ່ມແລະການການ<br>ໂທຍ (000)00000                                                                                                    | uub kanoonaa Juggadas<br>2 on issus den maaso ursidee<br>oo 1477 |                 | H A |

9. จากนั้นคลิก "ลงทะเบียนเข้ารับ" จะปรากฏหน้าจอดังภาพ

| t zanutinečeste strádent kpruzecht verbra<br>→ C Δ in e-student kpruzecht verbra<br>Student kpruzecht verbra |                                               |                                                                                        |
|----------------------------------------------------------------------------------------------------|-----------------------------------------------|----------------------------------------------------------------------------------------|
| RECISTER                                                                                                    |                                               | 1 En                                                                                   |
|                                                                                                    |                                               | มหร<br>เลงารเยียมมันทัก <u>ตรวจสอบราชสื่อ</u>                                          |
|                                                                                                    |                                               | "ลงทะเบียนเข้ารับ"                                                                     |
|                                                                                                    | รากภาพต่ายพุธรณสุข วิธีกระดงกะเอียนบัณฑิช กาย | ส์งองกุดรุย / ลุก <mark>เกรเต่งกายเองในกิด</mark>                                      |
| กองพัฒนานักศึก                                                                                               | <mark>าษา</mark> สำนักงานอธิการบดี            | New Kausaway (seminik) / 2010) Addisory (see<br>VIRSury 2013 (c) STRATE ALL INSURT AND |

 จากนั้นคลิก "กรอกข้อมูลเพื่อลงทะเบียน" จะปรากฏหน้าจอสำหรับเลือกรายการที่ต้องการลงทะเบียน ดังภาพ

| 😒 : enalandarka dirkandermani. X 🔶                                                                                                    |                                                            |
|----------------------------------------------------------------------------------------------------|------------------------------------------------------------|
| CONTRACTOR OF A CALCULAR WAR AND AND AND AND AND AND AND AND AND AND                                                                                                    | arraduatorin ossaaasudo                                    |
| าสร้างเปลาสุนัยชาติเสนิน<br>เสรียงเปลาสุนัยชาติเสนิน<br>ชาติเสนิน<br>เสรียงสาวเสนิน<br>เสรียงสาวเสนิน<br>เสนิน<br>เสรียงสาวเสนิน<br>เสรียงสาวเสนิน<br>เสรียงสาวเสนิน<br>เสรียง<br>เสรียงสาวเสนิน<br>เสรียงสาวเสนิน<br>เสรียง<br>เสรียงสาวเสนิน<br>เสรียง<br>เสรียง<br>เลรียง<br>เลรียง<br>เสรียง<br>เสรียง<br>เสรียง<br>เลรียง<br>เสรียง | มมีกาน.<br>สามารถสายเกาะ<br>สามารถที่ต้องการ               |
| กรณีปัณฑ์ครัดาเริ่มการเช่าหรือตัดขุดครุยแก้ว ในดัง                                                                                                    | งคลักดัดหรือเข่าขอครูขอักครั้ง                             |
| างสอ<br>1 การสาราชโองชีวิทยาราชวิธีสูญารีโอง หลังเรื่องสูงและ<br>2 กำราชสารอิปรีการสาราชสารสารสารสารสาราชการ<br>- การสาราช 12.2.2.16                                                                                                    | 1,000.00 COA<br>1,400.00 C                                 |
| 3 คาสองครามสามสมบัตราม หรือเสร็จใหญามา<br>(รับเกิด                                                                                                    | 1,600.00                                                   |
| ราคาสามาร์เลยอากัส เป็นการ สามาร์ เกาะเหลือ                                                                                                    | รุลภาเป็นเป็นกัน การสีงของขุดรุม / ลูก การแต่งการของปัญภาส |
|                                                                                                    |                                                            |
| 2.                                                                                                    | คลิก "บันทึก"                                              |

 จากนั้นให้ทำการเลือกรายการที่ต้องการและคลิก "บันทึก" จะแสดงหน้าจอสำหรับยืนยันการลงทะเบียน ดังภาพ

| Canadoudou de denover x C | cR veterge/file/block g/tg/b.dr 4                                                                                                    | artisfaublufin ressauctions                                                                |  |
|---------------------------|----------------------------------------------------------------------------------------------------|--------------------------------------------------------------------------------------------|--|
|                           | าสสาขสรรม 1942/2020<br>ชื่อ สามารถสุด รายเรื่องไม่ เมื่อ<br>สาขารร้อง สามาริการหลัง เมื่อ<br>สาขารร้อง สามาริการหลัง<br>สามารถสามารถสร้าง<br>การเสี่ปิดเพื่อหนึ่งหนังการเช่าหรือสัตญุตกรูอ | และสามารถ<br>เมษาสาร์สามารถ เกมาร์สามารถ<br>สามารถ สามารถ<br>1. คลิก "ยืนยัน" หรือ "แก้ไข" |  |
|                           | No.         Description           1         สารสาชสร้างสร้างสร้างสร้างสร้างสร้างสร้างสร้าง                                                                                                 | 6,56,59<br>Valien<br>Valien<br>Valuen<br>1,300,00                                          |  |
| กองพัฒน<br>มหาวิท         | ุยณ<br>ราการสำนาน<br>ยาลัยรายภัฏกำแพงเพชร<br>อาสัยรายภัฏกำแพงเพชร                                                                                                    | Sonsarrudiublum másaaagonsu / a maadamasaabuhn                                             |  |

 จากนั้นให้ทำการตรวจสอบรายการเพื่อยืนยันการเลือกรายการลงทะเบียนหากต้องการแก้ไขคลิก "แก้ไข" หากยืนยันคลิก "ยืนยัน" จะปรากฏหน้าจอแสดงช่องการชำระเงินดังภาพ

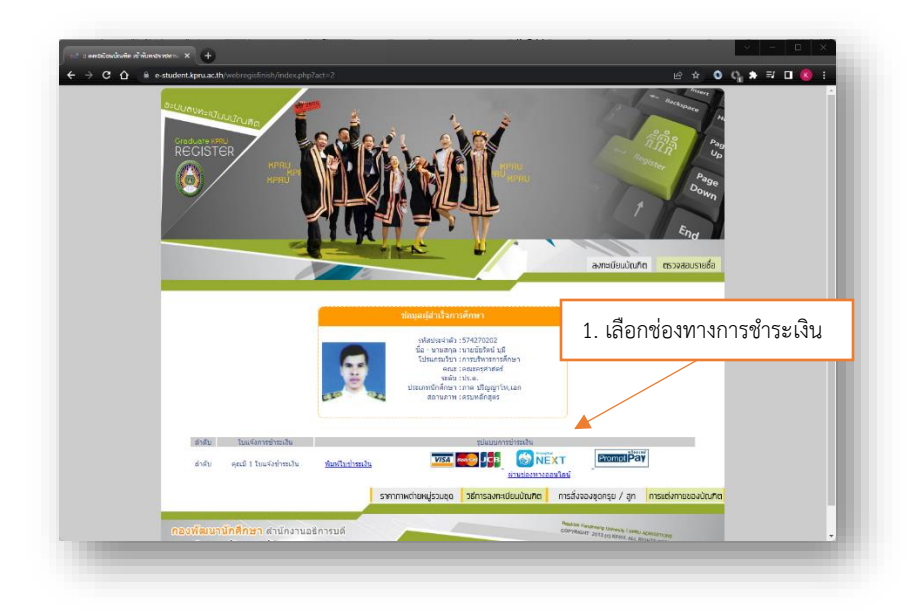

- 13. บัณฑิตสามารถเลือกช่องทางการชำระเงินได้โดย
  - หากต้องการชำระเงินที่เคาร์เตอร์ธนาคารกรุงไทย หรือเคาร์เตอร์เซอร์วิส คลิก "พิมพ์ใบ ชำระเงิน" จะปรากฏหน้าจอดังภาพ

|                                                        | 7 Statement of Student Account<br>ถงทะเบียนบัณฑิด มหาบัณฑิดและคุมภู่บัณฑิดท                                                                                                    | กางอินเทอร์เน็ด                              |                                                          | 61464(60)815 :                                | 653574270202 IAU WEB                                     |
|--------------------------------------------------------|----------------------------------------------------------------------------------------------------|----------------------------------------------|----------------------------------------------------------|-----------------------------------------------|----------------------------------------------------------|
| รัสประจำตัว<br>ident ID :                              | นักศึกษา 574270202                                                                                                    | thrown<br>Stalent Type                       | ปริญญาไท,เอก                                             |                                               |                                                          |
| อ - นามสกุล<br>เพช - Serverse                          | นายชอรคน บุม                                                                                                    | Faculty :                                    | กรุศาสตร                                                 |                                               |                                                          |
| ะดับการศึกษ<br>inteilim :                              | า ปรัชญาคุมฏิบัณฑิต                                                                                                    | สาขาวิชา<br>Major :                          | การบริหารการศึกษา                                        |                                               |                                                          |
| ัฟม                                                    | 2380                                                                                                    | n                                            |                                                          |                                               | ข้านวนเงิน                                               |
|                                                        |                                                                                                    |                                              |                                                          |                                               |                                                          |
| uneina                                                 | าในมิน 1 300.00 มาน (หนึ่งหันสนต์คตะเหต้าน)                                                                                                    |                                              | จำนวนเงินทั้ง                                            | าหมด                                          | 1,300.00                                                 |
| เมาะเหลุ คาอ                                           | งตะเบียนอังไม่ร่วมค่าธรรมเนียบธนาการ                                                                                                    |                                              |                                                          |                                               |                                                          |
| เงพัฒนานักที่<br>ม.1 ค.นครช                            | กมา สำนักงานอชิการบดี มหาวิทยาลัยราชภัฏกำแหงเหชร<br>น ธ.เมือง จ.กำแหงเหชร 62000                                                                                                    |                                              |                                                          | สำหรับเจ้าหน้าที่                             | ควับเงิน                                                 |
| 12 <b>ศัพท</b> ์ 0-557                                 | 0-6517, 0-5570-6555 nn 1301 ไทรทาร 0-5570-6518                                                                                                    |                                              |                                                          | ດ້ຳນອີນ                                       |                                                          |
| รสงกะเบอม<br>โรคครวรสงร<br>เงร่าระเงินกา<br>< กุษปงครว | สอนมูรขณุมองข้าง ๆ มารถองกับ มารถองกามข้าง มาก แท่ 16 มีเมตร<br>กรรดการใหญ่กลาง พรอเขทั้งนั่วให้เป็นสายไม่ได้ต่องร้างไม่เห็นมา<br>อในวันที่ระบุไวท่าวนั้น หากพบเก้าหามดแขว การองทะเปียบถึ<br>กระปุ?คณะ outdage to dotted law | มกระบุ<br>หารคามรายชื่อค้ามล่าง<br>ดเป็นโมจะ | ทุกสาขาทั่วประเทศ                                        |                                               | สำหรับระเทศาร                                            |
|                                                        | ม <b>หาวิทยาฉัยราชภัฏกำแพงเพชร</b><br>๑ ม.1 ค.นครรม อ.เมือง จ.กำแหงเทชร 62000                                                                                                    |                                              |                                                          | ใบแจ้งก                                       | ารชำระเงินเพื่อนำเข้าบัญชี<br>Payment of Student Account |
|                                                        | ทรศัพท 091-8429571, 0-5570-6517, 0-5570-6555 ตย 1                                                                                                    | 1301 โทวสาว 0-5570-                          | 6518 วับ                                                 | ข่าวะวะหวางวันที่                             | 28/09/2565 ถึง 31/10/2565 เทานั้น                        |
| · 🕑 1                                                  | เกรุง ไทย COMP CODE: 80096<br>ม.คามเตอร์เซอร์วิส (*ก็เค่าะไม่ประเทณ เพราะกะ * และบุคา                                                                                                    | den serano                                   | Name: 1110                                               | ชัยรัตน บุมี                                  |                                                          |
|                                                        |                                                                                                    |                                              | รพัฒประทำด้วนัดศึกษา:<br>Student ID. / Ref. No. 1 : 5742 | 270202                                        |                                                          |
|                                                        |                                                                                                    |                                              | onalianemus : 6533<br>Reference no. / Ref. No.2 :        | 31106597                                      |                                                          |
|                                                        |                                                                                                    | Γ                                            | ขำนวนเงิน<br>Amount (Bath)<br>(หนึ่                      | 1,300.0<br>งพันสามรอย                         | 0 บาท<br>ขบาทถ้วน)                                       |
|                                                        | 5                                                                                                    |                                              | หมายเหตุ ด่าองกะเมือนนี้อีงไม่ราม                        | มดาธรรมเนียนธนาคาร<br>1 นาท นัครเครดิด คัดค่า | รอ.co บาท พรีอค่ายรรมเนียม<br>บริการเพิ่ม 1.25% ของขอด   |
|                                                        | ช่องทางการชำระะเงินผ่านทาง<br>Internet Banking, Mobile Banking                                                                                                    | -                                            | 1011000319032015.00                                      |                                               |                                                          |
| ∎ัง<br>วัง<br>∎ราง<br>บราระเงิ                         | ของทางการขำระะเงินผ่านทาง<br>Internet Banking, Mobile Banking<br>ประหวางวันที่ 28/09/2565 ถึง 31/10/2565<br>โรลกพะ256 158-0                                                                                                  |                                              |                                                          |                                               |                                                          |

 หากต้องการชำระเงินผ่านช่องทางชำระเงินผ่าน Internet Banking/Mobile Banking หรือ ชำระเงินผ่าน Prompt pay QR-Code Payment คลิก "ผ่านช่องทางออนไลน์" จะปรากฏ หน้าจอสำหรับการเลือกชำระเงินดังภาพ

| C Q a epgymetdpra.acth/pp/hm/htt/bid/refs609136 | ี<br><b>รายการข้าระเบ็น</b><br>ช้าระห้าลงทะเบียนช้อมรับบริญญาบัตร (Graduation Rehearsal<br>Fee)<br>สระชาชาชีวะเงิน[Bill Order ID)<br>1564787636<br>ขอดเชิม(Amount)<br>1300.00<br>ระหิสวัชชิง (JorderReft):<br>57427002 | <u>☆</u> 0 0 ★ 팩 <b>I</b> 6 : |
|-------------------------------------------------|----------------------------------------------------------------------------------------------------|-------------------------------|
|                                                 | รหัสอ้างอิง 2(orderRef2):<br>65431106501<br>ประเภทการชำระเงัน                                                                                                    |                               |
|                                                 | เลือกข่อยาาอการขำระเงิน<br>ซ่าระเงิน ยาแลิกอ่าระเงิน                                                                                                    | ×                             |

\*หมายเหตุ บัณฑิตที่ลงทะเบียนและชำระเงินแล้ว มหาวิทยาลัยขอสงวนสิทธิ์การเรียกเงินคืนทุกกรณี